# HMP5000

Užregistruokite savo įrenginį ir gaukite visą reikiamą pagalbą internete, adresu WWW.philips.com/welcome

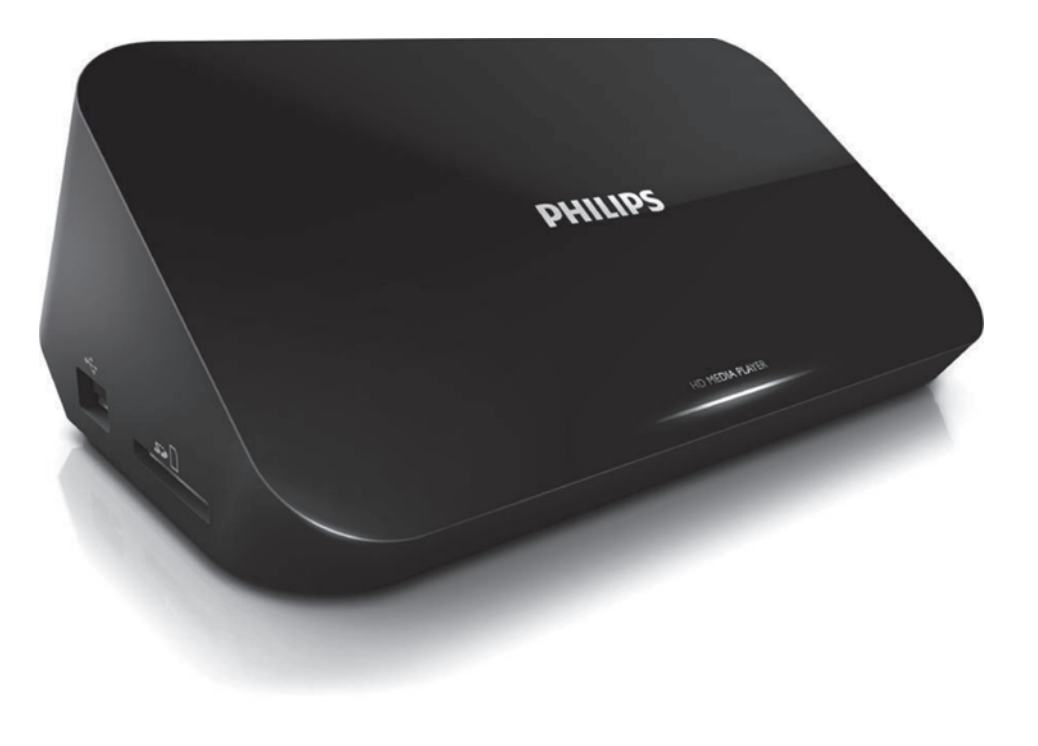

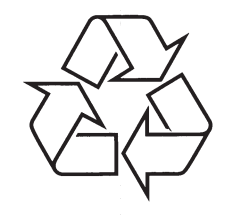

Daugiau apie firmos "Philips" gaminius galite sužinoti pasauliniame Interneto tinkle. Svetainės adresas: http://www.philips.com

Naudojimosi instrukcijų knygelė

# TURINYS

| 1. Prekiniai ženklai4        |
|------------------------------|
| 2. Prijungimas ir grojimas6  |
| 3. Valdymas ir grojimas11    |
| 4. Pasirinktys               |
| Vaizdo pasirinktys13         |
| Garso pasirinktys14          |
| Nuotraukų pasirinktys14      |
| 5. Failų naršymas15          |
| Visų failų naršymas16        |
| Filmų failų naršymas17       |
| Muzikinių failų naršymas18   |
| Nuotraukų failų naršymas19   |
| 6. Failų tvarkymas20         |
| Įprastos funkcijos20         |
| 7. Tinko nustatymas22        |
| Bevielio tinklo nustatymas22 |
| Laidinio tinklo nustatymas24 |

8. Media failų iš kompiuterio grojimas......26

# TURINYS

| 9. Interneto Paslaugos27                             |
|------------------------------------------------------|
| 10. Nustatymai28                                     |
| Sisteminiai                                          |
| Garso29                                              |
| Vaizdo30                                             |
| Bevielio tinklo nustatymo31                          |
| MISC (įvairūs)31                                     |
| 11. EasyLink32                                       |
| 12. Programinės įrangos atnaujinimas33               |
| Programinės įrangos atnaujinimas Internetu           |
| Programinės įrangos atnaujinimas per USB/SD jungtį33 |
| 13. Problemų sprendimas35                            |
| 14. Techniniai duomenys36                            |

# 1. PREKINIAI ŽENKLAI

# 

HDMI, HDMI logotipas ir 'High-Definition Multimedia Interface' yra HDMI licensing LLC prekiniai ženklai arba registruoti prekiniai ženklai JAV ir kitose šalyse.

# **DOLBY**

DIGITAL

Pagaminta pagal Dolby Laboratories licenciją.

HD MKV PLAYBACK

Dolby ir dvigubos-D simboliai yra Dolby Laboratories prekiniai ženklai.

APIE DIVX VIDEO: DivX® yra skaitmeninis video formatas, sukurtas DivX, Inc. Tai yra oficialus DivX sertifikuotas įrenginys, kuris groja DivX video formatą. Apsilankykite www.divx.com, norėdami sužinoti daugiau ir pasinaudoti programine įranga, kuri padės pakeisti savo failų formatą į DivX video formatą.

APIE DIVX VIDEO-ON-DEMAND: Šis DivX Sertifikuotas įrenginys turi būti registruotas tam, kad būtų galima groti DivX Video-on-demand (VOD) turinį. Norėdami gauti registracijos kodą, suraskite DivX VOD skiltį savo įrenginio nustatymų meniu. Eikite į vod.divx.com turėdami šį kodą, norėdami pabaigti regi registravimą ir sužinoti daugiau apie DivX VOD.

DivX®, DivX Ultra Certified®, DivX PlusTM logotipai yra DivX Inc. prekiniai ženklai ir yra naudojami pagal licenciją.

DivX Certified® leidžia groti DivX® ir DivX PlusTM HD (H.264/MKV) video iki 1080p HD, įskaitant ir išskirtinį turinį.

## ... TECHNINIAI DUOMENYS

#### Audio

- Analoginė stereo išvestis
- Reagavimo į triukšmą santykis (1 kHz): > 90 dB (A-svertinis)
- Dinaminis diapazonas (1 kHz): > 80 dB (A-svertinis)
- Atsakomasis dažnis: +/-0.2 dB
- Skaitmeninė išvestis: Optinė

# Pagrindinis įrenginys

- Išmatavimai (I x P x A): 160 x 91 x 54.1 mm
- Neto svoris: 0.34 Kg
- Įvestis: 100-240V~ 50/60Hz, 15W

## Maitinimas

- Maitinimas: < 15 W
- Maitinimas budėjimo režime: < 1 W

## **14. TECHNINIAI DUOMENYS**

#### 🚍 Pastaba

• Techniniai duomenys gali keistis be išankstinio įspėjimo.

#### Tinkami failai

- Video: MPEG 1/2/4(MPEG 4 Part 2), H.264, VC-1, H.263, VP6(640 x 480), DivX Plus HD, DivX 3/4/5/6, Xvid, RMVB 8/9, RM, WMV (V9), AVI, TS, M2TS, TP, TRP, ISO, VOB, DAT, MP4, MPG, MOV (MPEG 4, H.264), ASF, FLV(640 x 480), MKV, M4V.
- Audio: Dolby digital, AAC, RA, OGG, MKA, MP3, WAV, APE, FLAC, DTS, LPCM, PCM, WMA (V9), IMP/MS ADPCM, WMA Pro
- Nuotraukos: JPEG, JPG, PNG, TIFF, GIF (neanimuotas GIF), BMP, TIF, M-JPEG, HD-JPEG

#### USB įrenginys

• Tinkamumas: Greitaeigis USB (2.0)

#### Palaikomi subtitrai

• .srt, .sub, .smi, .ssa, .ass, .txt, .psb, .idx+sub

#### SD kortelė

• Tinkamumas: SDHC 2.0 (iki 32 GB)

#### Video

- Signalo sistema: PAL /NTSC
- Kompozitinė video išvestis: 1 Vpp ~ 75 ohm
- HDMI išvestis: 480i, 480p, 576i, 576p, 720p, 1080i, 1080p, 1080p24

# ... PREKINIAI ŽENKLAI

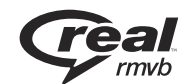

Real RMVB logotipas yra registruotas RealNetworks, Inc. prekinis ženklas.

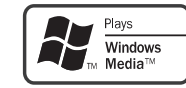

Windows Media ir Windows logotipai yra Microsoft Korporacijos registruoti prekiniai ženklai tiek Jungtinėse Amerikos Valstijose, tiek kitose šalyse.

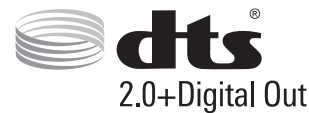

Pagaminta pagal U.S. Patentų licenciją: 5,451,942; 5,956,674; 5,974,380; 5,978,762; 6,487,535 bei kitus JAV bei pasaulyje išduotus bei galiojančius patentus. 'DTS' bei 'Simbolis' yra registruoti prekiniai ženklai, ir DTS 2.0+Digital Out ir DTS logotipai yra DTS, Inc. prekiniai ženklai. Produktuose yra programinė įranga. © DTS, Inc. Visos Teisės Saugomos.

## 2. PRIJUNGIMAS IR GROJIMAS

# **Here**

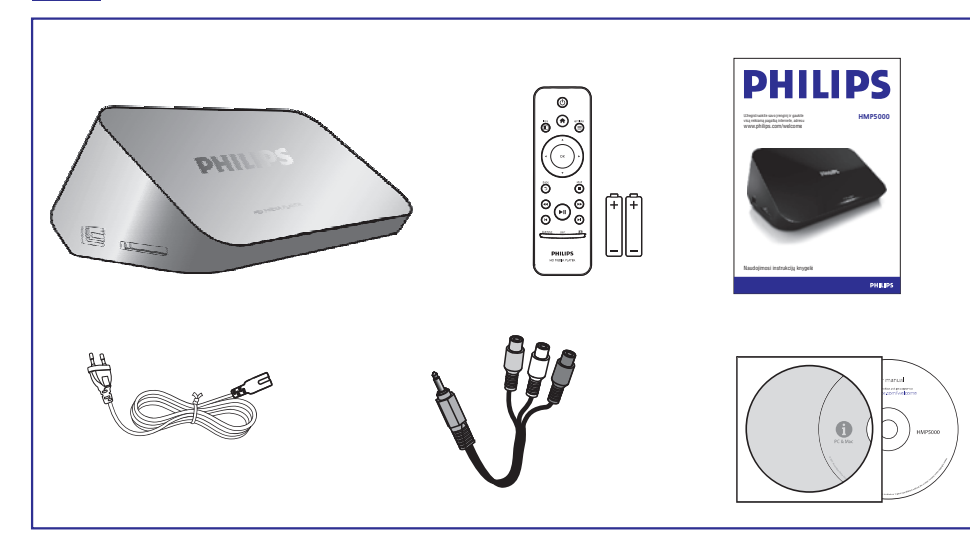

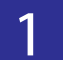

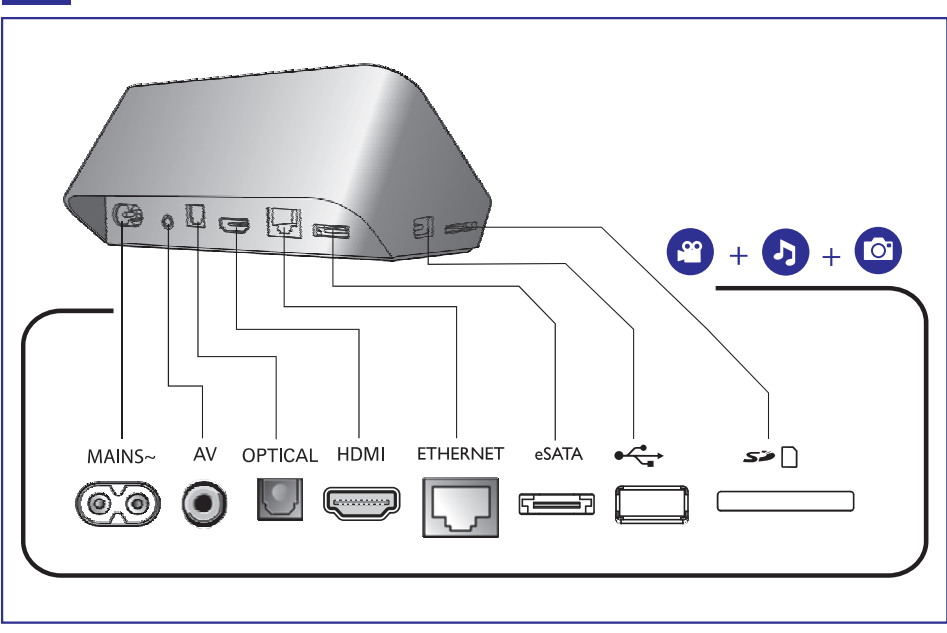

## **13. PROBLEMŲ SPRENDIMAS**

Kai susisieksite su Philips, jūs turėsite pasakyti savo grotuvo serijos ir modelio numerį. Šią informaciją rasite grotuvo galinėje arba apatinėje dalyje. Užsirašykite numerius čia:

Modelio Numeris:\_\_\_\_\_

Serijos Numeris:\_\_\_\_\_

#### Nėra vaizdo

 Skaitykite televizoriaus naudojimosi instrukcijas, kad pasirinktumėte teisingą video įvesties kanalą.

#### Nėra garso išvesties iš Televizoriaus

• Įsitikinkite, kad audio laidai tikrai yra prijungti prie audio įvesties lizdų, kurie yra sugrupuoti su pasirinktais video įvesties lizdais.

#### USB įrenginio turinys negali būti nuskaitytas.

- USB įrenginio formatas yra netinkamas.
- USB įrenginio atmintis negali viršyti 1TB.
- Įsitikinkite, kad USB įrenginys yra tinkamas šiam grotuvui. (Remkitės 'Techniniai duomenys' > 'Tinkami failai')
- DRM apsaugoti video failai, kurie yra USB/SD įrenginyje, negali būti grojami per analoginę video jungtį (pavyzdžiui, kompozitinę). Norėdami groti šiuos failus, jūs turėsite naudotis HDMI jungtimi.

#### DivX subtitrai rodomi neteisingai

- Įsitikinkite, kad subtitrų failo pavadinimas atitinka filmo failo pavadinimą.
- Įsitikinkite, kad DivX video failas ir subtitrų failas yra toje pačioje direktorijoje.

## ... PROGRAMINĖS ĮRANGOS ATNAUJINIMAS

- 2. Atsisiųskite programinę įrangą į USB įrenginį:
- 3. Prijunkite USB įrenginį prie 🚓 (USB) lizdo, esančio šiame grotuve.
- 4. Spauskite 🛧.
- 5. Pasirinkite [Setup] > [MISC] > [USB upgrade].
  - → Jeigu randama naujesnė programinės įrangos versija, jūsų bus klausiama, ar pradėti atnaujinimą.
- **6.** Sekite ekrane rodomomis instrukcijomis, norėdami patvirtinti atnaujinimo procesą.
  - └→ Kai atnaujinimas bus baigtas, grotuvas automatiškai išsijungs.

## Į spėjimas

 Neatjunkite maitinimo bei neišimkite USB įrenginio tol, kol vyksta programinės įrangos atnaujinimas, nes tai gali pažeisti šį grotuvą.

## ... PRIJUNGIMAS IR GROJIMAS

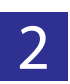

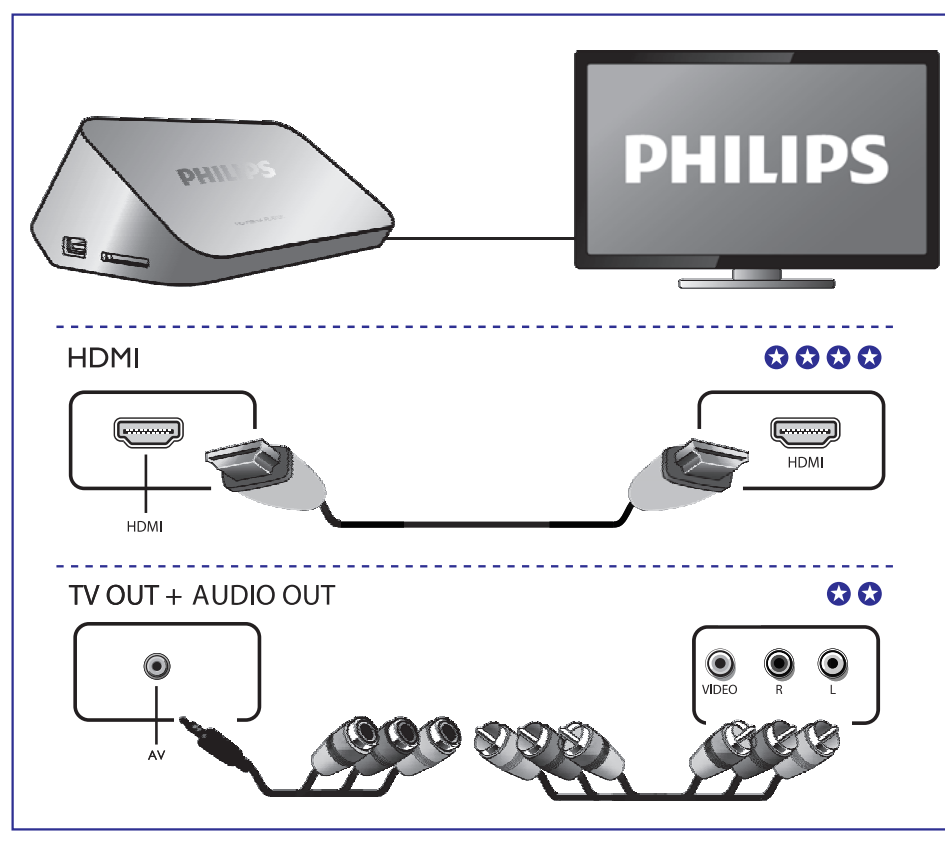

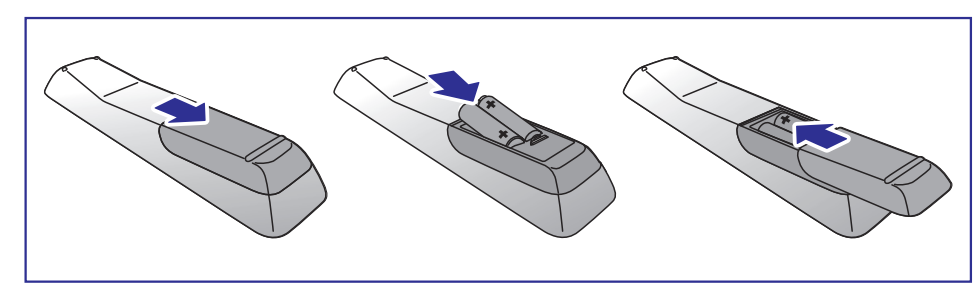

## .. PRIJUNGIMAS IR GROJIMAS

# 4

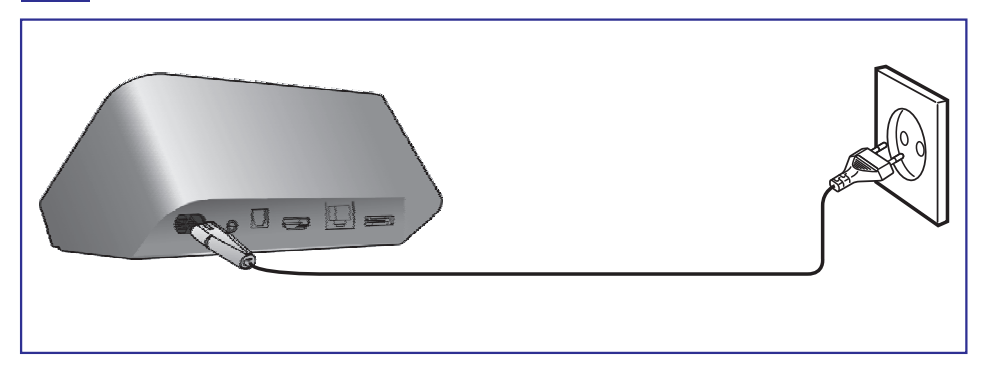

5

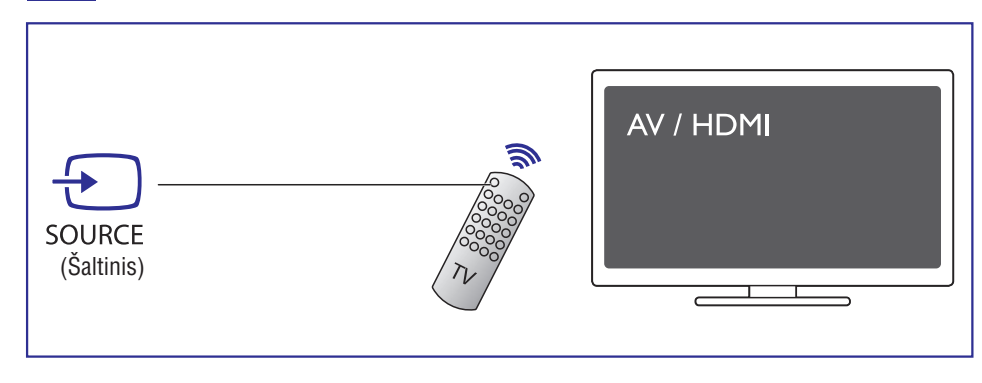

## 12. PROGRAMINĖS ĮRANGOS ATNAUJINIMAS

Prieš atnaujinant grotuvo programinę įrangą, patikrinkite esamos įrangos versiją:

- 1. Spauskite **f**.
- 2. Pasirinkite [Setup] > [MISC] > [Version Info.] ir spauskite OK.

#### Programinės įrangos atnaujinimas Internetu

- 1. Paruoškite Internetinę jungtį (skaitykite skiltį 'Tinklo nustatymas').
- 2. Spauskite **h** ir pasirinkite [Setup].
- 3. Pasirinkite [MISC] > [Online upgrade].
  - → Jeigu randama naujesnė programinės įrangos versija, jūsų bus klausiama, ar pradėti atnaujinimą.
- **4.** Sekite Televizoriuje rodomomis instrukcijomis, norėdami patvirtinti atnaujinimą.
  - → Kai atnaujinimas baigtas, grotuvas automatiškai išsijungs ir vėl įsijungs.

## Programinės įrangos atnaujinimas per USB/SD jungtį

- 1. Tinklapyje www.philips.com/support patikrinkite, ar nėra naujų programinės įrangos atnaujinimų.
  - leškokite savo įrenginio modelio ir spauskite 'Software and drivers'.

## **11. EASYLINK**

Šis grotuvas palaiko Philips EasyLink funkciją, kuri naudoja HDMI CEC protokolą. Jūs galėsite naudotis vienu nuotolinio valdymo pultu, norėdami valdyti EasyLink funkciją turinčius įrenginius, kurie yra prijungta prie jūsų grotuvo HDMI jungties.

- Įsitikinkite, kad visuose įrenginiuose, įskaitant ir Televizorių, HDMI CEC funkcija būtų įjungta ir visi įrenginiai būtų sujungti HDMI jungtimi (žiūrėkite Televizoriaus ir kitų įrenginių naudojimosi instrukcijas).
- 2. Spauskite A.
- 3. Pasirinkite [Setup] > [EasyLink].
- 4. Pasirinkite [On], naudodamiesi šiais nustatymais:
  - [EasyLink] > [On]
  - [One Touch Play] > [On]
  - [One Touch Standby] > [On]
  - [Auto Power On From TV] > [On]
  - EasyLink funkcija yra įjungta.

#### One Touch Play (Grojimas vienu paspaudimu)

Kai šiuo grotuvo pradedate failo grojimą, visi prijungti HDMI CEC įrenginiai ir Televizorius automatiškai persijungs į teisingą HDMI įvesties kanalą.

#### One Touch Standby (Budėjimo režimas vienu paspaudimu)

Kai šį bet kurį prijungtą įrenginį (pavyzdžiui, Televizorių) perjungsite į budėjimo režimą, tuomet jūsų grotuvas automatiškai persijungs į budėjimo režimą.

#### Auto Power On From TV (Įsijungimas įjungus Televizorių)

Kai įjungsite prijungtą įrenginį (pavyzdžiui, Televizorių), tuomet jūsų grotuvas automatiškai įsijungs taip pat.

# 🚍 Pastaba

• Philips negarantuoja, kad visi HDMI CEC įrenginiai veiks 100%.

# ... PRIJUNGIMAS IR GROJIMAS

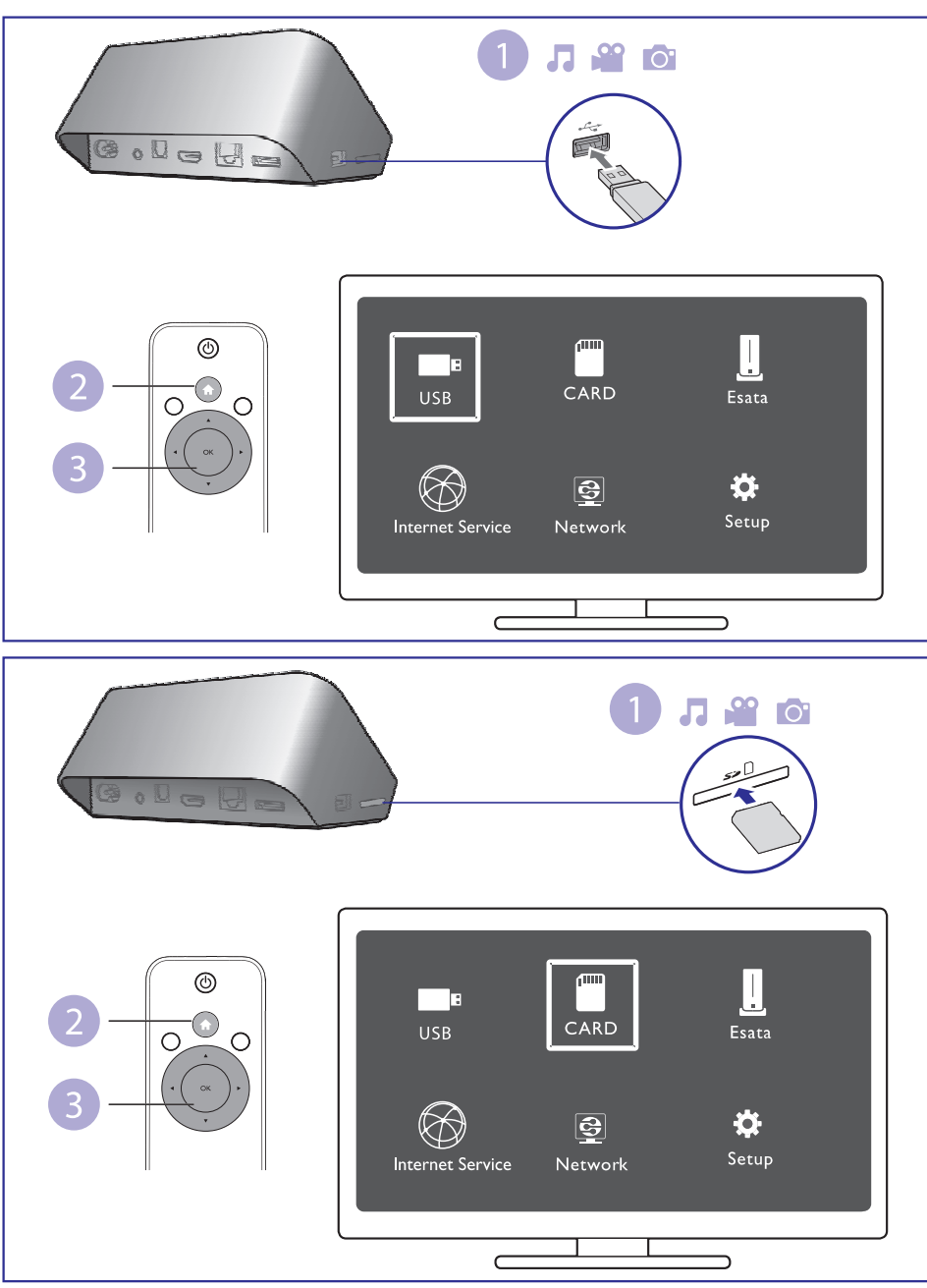

# 7

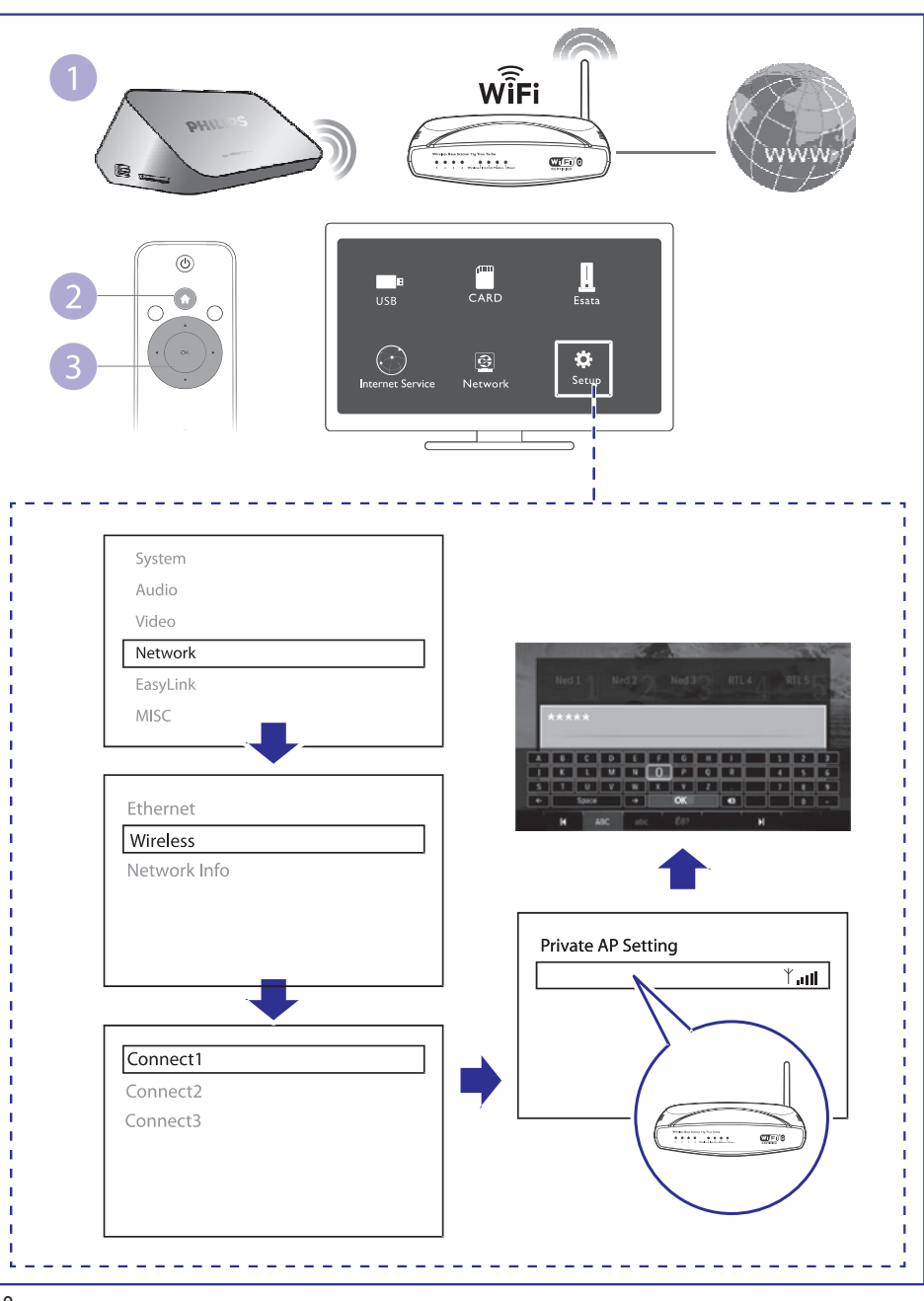

## ... NUSTATYMAI

## Bevielio tinklo nustatymai

[Ethernet]: Nustatykite šio grotuvo IP adresą. [Wireless]: Nustatykite bevielį prisijungimą prie Interneto tinklo. [Network Info]: Parodyti dabartinę tinklo būklę.

# MISC (įvairūs)

[Version Info]: Esamos programinės įrangos informacijos rodymas. [DivX® VOD Code]: Rodomas DivX® registracijos ir išregistravimo kodas.

[**Online upgrade]:** Pasirinkite šį nustatymą, norėdami programinę įrangą atnaujinti Internetu.

**[USB upgrade]:** Pasirinkite šį nustatymą, norėdami programinę įrangą atnaujinti per USB įrenginį.

### Vaizdo nustatymai

**[Aspect Ratio]:** Ekrano santykio, kuris geriausiai tinka jūsų Televizoriui, pasirinkimas.

**[TV System]:** Video rezoliucijos formato, kuris geriausiai tinka jūsų Televizoriui, pasirinkimas. Daugiau informacijos rasite Televizoriaus naudojimosi instrukcijose.

#### **P**astaba

- Jeigu pasirinkta video rezoliucija netinka jūsų Televizoriui ir bus rodomas tuščias ekranas, palaukite 10 sekundžių.
- Esant kompozitiniam (CVBS) sujungimui, jei vaizdas nerodomas rezoliuciją nustačius į HD(1080p, 1080i, 720p), prijunkite šį grotuvą prie TV naudodami HDMI sujungimą, norėdami matyti HD video.

[Video Zoom]: Video scenų pritraukimas arba atitraukimas.

**[1080P 24Hz]:** 1080p 24Hz video išvesties režimas, skirtas video turiniui.

#### 🚽 Pastabos

- Video rezoliucija ir video turinio kadrų skaičius yra 1080p 24Hz.
- Jūsų Televizorius turi palaikyti 1080p 24Hz.
- Įsitikinkite, kad prijungdami savo grotuvą prie Televizoriaus naudojotės HDMI laidu.

[**Deep Color**]: Jeigu video turinys yra įrašytas naudojantis 'Deep Color' funkcija, tuomet, įjungę šią funkciją, vaizdą galėsite matyti žymiai ryškesnėmis spalvomis nei įprastai.

[Video Setting]: Video nustatymų reguliavimas.

## 2. VALDYMAS IR GROJIMAS

Naudokitės savo nuotolinio valdymo pultu, norėdami valdyti grojimą.

| Funkcija                                                       | Mygtukai/Veiksmai                                                                          |  |
|----------------------------------------------------------------|--------------------------------------------------------------------------------------------|--|
| Nutraukti grojimą.                                             |                                                                                            |  |
| Sustabdyti arba atnaujinti grojimą.                            | ►II                                                                                        |  |
| Peršokti į buvusį/tolimesnį media failą.                       | <b>I</b> ◀ / ► <b>I</b>                                                                    |  |
| Grįžti į pradinį puslapį                                       | A                                                                                          |  |
| Pritraukti arba atitraukti.                                    | Pakartotinai<br>spauskite @.<br>• Norėdami<br>peržiūrėti pritrauktą<br>nuotrauką spauskite |  |
| Greita paieška į priekį/atgal.                                 | Pakartotinai<br>spauskite ◀◀ / ▶▶,<br>norėdami pasirinkti<br>greitį.                       |  |
| Pasirinkti subtitrų kalbą.                                     | SUBTITLE                                                                                   |  |
| Paversti nuotrauką.                                            | Spauskite 🔺 / 🔻.                                                                           |  |
| Naršyti meniu.                                                 |                                                                                            |  |
| Patvirtinti pasirinkimą.                                       | OK.                                                                                        |  |
| Patekti į pasirinkčių meniu grojimo<br>metu arba failų sąraše. | <b>=</b>                                                                                   |  |
| Patekti į failų redagavimo meniu failų<br>katalogo sąraše.     | EDIT                                                                                       |  |

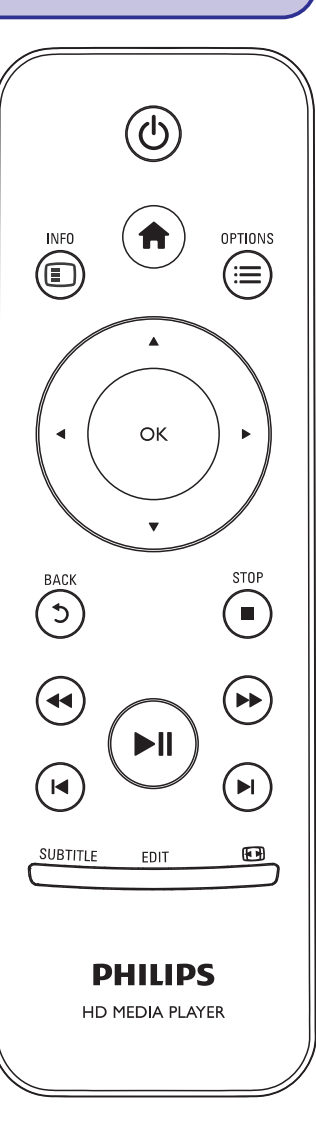

### ... VALDYMAS IR GROJIMAS

#### 🚍 Pastaba

- Šiuo grotuvu jūs galite groti tik tuos DivX įrašus, kurie buvo išnuomoti arba įsigyti su DivX® registracijos kodu. (Remkitės 'Nustatymai' > 'MISC (įvairūs)' > [DivX® VOD Code])
- Subtitrų failai su toliau nurodytais pavadinimų plėtiniais (.srt, .smi, .sub, .ssa, .ass, .txt) yra palaikomi, bet nerodomi failų sąraše.
- Subtitrų failų pavadinimai turi sutapti su DivX įrašų pavadinimais (išskyrus pavadinimų plėtinius).
- DivX įrašo failas ir subtitrų failas turi būti išsaugoti toje pačioje vietoje.

#### ... NUSTATYMAI

#### Sisteminiai nustatymai

[Menu Language]: Disko meniu kalbos pasirinkimas.

[Subtitle]: Subtitrų kalbos video failams pasirinkimas .

**[Screen Saver]:** Ekrano užsklandos įjungimas. Jeigu grotuvas bus nenaudojamas kurį laiką, įsijungs ekrano užsklanda (pavyzdžiui laikinai sustabdžius arba pilnai sustabdžius grotuvą).

**[DLNA DMR]:** Įgalina grotuvą groti foto, video ir muzikos failus iš jūsų kompiuterio.

[Device Name]: Šio įrenginio pavadinimo pakeitimas.

**[Auto Scan]:** Automatiškas media failų, esančių atminties įrenginyje, skenavimas.

[Scan Storage]: Pradėti arba sustabdyti media failų, esančių atminties įrenginyje, skenavimą.

**[Resume Play]:** Sugrįžti į video failo grojimą toje vietoje, kurioje jis bus sustabdytas paskutinį kartą.

[Factory Default]: Atstatyti gamyklinius parametrus.

#### Garso nustatymai

[Night Mode]: Garsaus garso ir švelnaus garso reguliavimas. Įjunkite šią funkciją žiūrėdami DVD filmus naktį, mažu garsu.

**[HDMI Output]:** Garso išvesties formato pasirinkimas, kai grotuvas prijungtas HDMI jungtimi.

**[SPDIF Output]:** Garso išvesties formato pasirinkimas, kai grotuvas prijungtas skaitmenine jungtimi.

[Lip Sync]: Naudokitės šia funkcija, kuomet vaizdas atsilieka nuo garso arba atvirkščiai.

## **10. NUSTATYMAI**

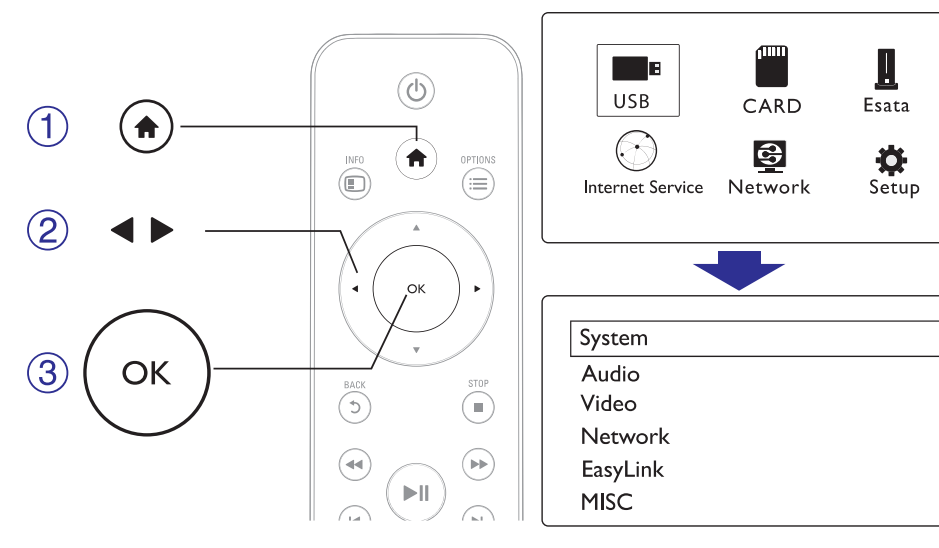

Patekę į nustatymų meniu jūs galite keisti šio grotuvo nustatymus.

#### 1. Spauskite 🔒.

- 2. Pasirinkite [Setup], tuomet spauskite OK, norėdami patvirtinti.
  - └→ Rodomas nustatymų meniu.
  - → Spauskite ▲ / ▼, norėdami pasirinkti nustatymą.
  - └→ Spauskite **OK**, norėdami patekti į žemesnio lygio meniu.
  - └→ Spauskite ⊅, norėdami sugrįžti į aukštesnio lygio meniu.

## 4. PASIRINKTYS

Grojimo metu spauskite ≔, norėdami patekti į pasirinkčių meniu.

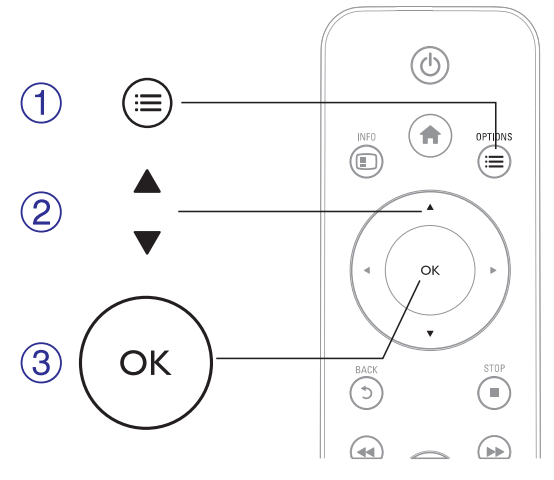

## Vaizdo pasirinktys

**[Subtitle]:** Reguliuokite subtitrų nustatymus. Spauskite ◀▶, norėdami pasirinkti tam tikrą elementą, tuomet spauskite ▲ ▼, norėdami keisti reikšmes. Spauskite **OK**, norėdami patvirtinti.

[Audio]: Garso kalbos pasirinkimas.

[GOTO]: Pereiti prie tam tikros vietos grojimo. Spauskite ◀▶, norėdami pasirinkti tam tikrą elementą, tuomet spauskite ▲ ▼, norėdami keisti reikšmes. Spauskite OK, norėdami patvirtinti.

[Repeat Title]: Grojamos antraštės kartojimas.

[Repeat All]: Viso filmo failo kartojimas.

[Repeat Off]: Pakartojimo režimo išjungimas.

[Video Setting]: Reguliuokite vaizdo nustatymus. Spauskite ◀▶, norėdami pasirinkti tam tikrą elementą, tuomet spauskite ▲ ▼, norėdami keisti reikšmes. Spauskite OK, norėdami patvirtinti.

#### ... PASIRINKTYS

#### Garso pasirinktys

[Repeat Off]: Pakartojimo režimo išjungimas.
 [Repeat One]: Grojamo muzikinio failo kartojimas.
 [Repeat All]: Visų muzikinių failų kartojimas.
 [Shuffle Loop]: Muzikinių failų grojimas atsitiktine tvarka.

#### Nuotraukų pasirinktys

**[Slide Timing]:** Vienos nuotraukos rodymo laiko, skaidrių peržiūros metu, pasirinkimas.

[Slide Transition]: Skaidrių peržiūros perėjimo efekto pasirinkimas.

[Repeat Off]: Pakartojimo režimo išjungimas.

[Repeat AII]: Visų nuotraukų failų kartojimas.

[Shuffle Loop]: Nuotraukų failų grojimas atsitiktine tvarka.

[Background Music]: Pasirinkite ir grokite muziką 'skaidrių peržiūros' metu.

[Video Setting]: Video nustatymų reguliavimas.

#### 9. INTERNETO PASLAUGOS

Šiuo grotuvu galėsite pasiekti įvairias paslaugas Internete, tokias kaip filmai, nuotraukos, muzika ir žaidimai.

#### ≓ Pastaba

 Optimaliam Internetinių paslaugų veikimui mes rekomenduojame ne lėtesnį nei 1 Mbps prisijungimo greitį.

Ko jums prireiks Prijunkite šį grotuvą prie Interneto. (Skaitykite skyrių 'Tinklo nustatymas').

- 1. Spauskite A.
- Pasirinkite [Internet Services], tuomet spauskite OK.
  → Bus rodomos Internetinės paslaugos.
- 3. Pasirinkite norimą paslaugą.
  - [Facebook]: socialinio bendravimo paslauga.
  - [AccuWeather]: pasaulinė oro prognozavimo sistema Internete.
  - [YouTube]: video dalinimosi paslauga.
  - [Piccasa]: internetinis foto albumas.
- 4. Sekite ekrane pasirodysiančiomis instrukcijomis ir naudokitės nuotolinio valdymo pultu, norėdami mėgautis paslaugomis

| Funkcija                                                            | Mygtukas/ Veiksmas |  |
|---------------------------------------------------------------------|--------------------|--|
| Paslaugos arba elemento pasirinkimas.                               | <b>AV4Þ</b>        |  |
| Pasirinkimo patvirtinimas.                                          | ОК                 |  |
| Grįžimas į prieš tai buvusį puslapį<br>arba įvesto teksto trynimas. | 5                  |  |
| Grjžimas j pagrindinj 'namų' (home) puslapj.                        | <b>^</b>           |  |

## 8. MEDIA FAILŲ IŠ KOMPIUTERIO GROJIMAS (DLNA)

Šį DLNA-sertifikuotą grotuvą prijungę prie kompiuterinio tinklo, galėsite žiūrėti/ groti video, muzikinius ir foto failus iš savo kompiuterio.

#### **Pastaba**

- Norėdami naršyti kompiuteryje esančius media failus, įsitikinkite, kad jame yra instaliuota DLNA media serverio programinė įranga (tokia kaip Windows Media Player 11 arba vėlesnė versija).
- 1. Prijunkite šį grotuvą prie kompiuterinio tinklo (skaitykite skyrių 'Tinklo nustatymas').
- 2. Kompiuteryje, DLNA media serverio programoje (tokioje kaip Windows Media Player 11 arba vėlesnė versija), turėsite nustatyti:
  - Nustatykite media failų 'dalinimąsi' tinkle (share) su šiuo grotuvu (skaitykite media serverio programos 'Help' (pagalbos) dokumentą).
  - Nustatykite failų dalinimąsi (share) arba 'pridėkite' juos į muzikinę biblioteką (skaitykite media serverio programos 'Help' (pagalbos) dokumentą).
- 3. Spauskite 🖈.
- 4. Pasirinkite [Network] ir tuomet spauskite OK.
  - └→ Pasirodys turinio naršyklė.
  - ➡ Norėdami naršyti 'pasidalintus' (shared) kompiuterio katalogus, pasirinkite [Shared Folder] ir tuomet spauskite OK.
  - ➡ Norėdami naršyti 'pasidalintus' (shared) media failus, pasirinkite [Shared Media Files] ir tuomet spauskite OK.
- 5. Pasirinkite media failą ir spauskite **OK**, norėdami jį groti/ rodyti.
  - Norėdami pasiekti naršymo nustatymo meniu, spauskite ≔
  - Daugiau detalių rasite skyriuje 'Visų failų naršymas'.

# 5. FAILŲ NARŠYMAS

Galite naršyti failus, kurie yra patalpinti USB/SD laikmenoje.

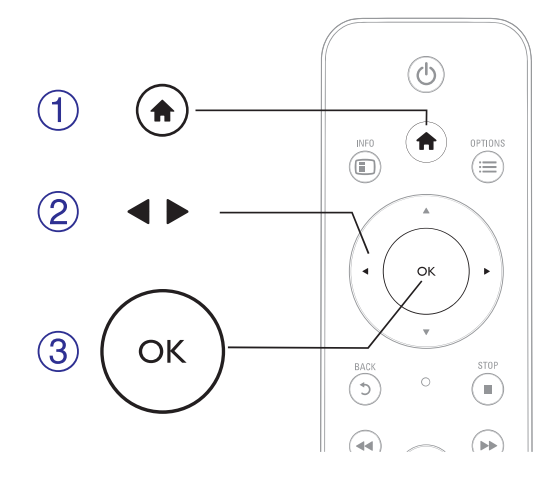

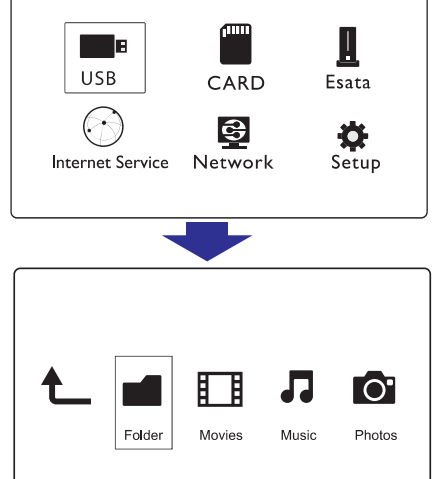

- 1. Spauskite A.
- 2. Pasirinkite [USB] / [CARD] / [Esata].
- 3. Pasirinkite media failų naršymo režimą.
  - [Folder] (Katalogai)
  - [Movies] (Filmai)
  - [Music] (Muzika)
  - [Photos] (Nuotraukos)

# ... FAILŲ NARŠYMAS

## Visų failų naršymas

| t_ |        |        | 1     | 0      |
|----|--------|--------|-------|--------|
|    | Folder | Movies | Music | Photos |
|    |        |        |       |        |

- 1. Su ◀▶ mygtukais pasirinkite [Folder], tuomet spauskite OK, norėdami patvirtinti.
- 2. Pasirinkite USB/SD įrenginį ir spauskite **OK**.
- 3. Failų naršyklėje spauskite 🗮
- Spauskite ▲ / ▼, norėdami pasirinkti rodymo režimą arba tvarkyti failus.
- [Thumbnails]: Failų ir katalogų rodymas sumažintu formatu.

[List]: Failų ir katalogų rodymas sąraše.

[Preview]: Failų ir katalogų rodymas atskirame lange.

[All Media]: Visų media failų rodymas.

[Movies]: Filmų failų rodymas.

[Photos]: Nuotraukų failų rodymas.

[Music]: Muzikinių failų rodymas.

## ... TINKLO NUSTATYMAS

IP adresą galite nustatyti ir rankiniu būdu:

- Pasirinkite [Network] > [Ethernet] > [FIX IP (MANUAL)].
  → Bus parodyta IP adreso lentelė.
- Spauskite ◀►, kad pasirinktumėte elementą, ir spauskite ▲ ▼, kad pareguliuotumėte nustatymą.
- Spauskite OK, kai baigsite nustatinėti IP adresą.
  → Bus parodyta lentelė.
- **4.** Pasirinkite **[Yes]** ir tuomet spauskite **OK**, norėdami išsaugoti tinklo nustatymus.

### ... TINKLO NUSTATYMAS

#### Laidinio tinklo nustatymas

Ko jums prireiks Laidinės paskirstymo dėžutės ('ruterio'), prijungtos prie Interneto.

- 1. Prijunkite šį grotuvą prie kompiuterinio tinklo arba Interneto naudodamiesi laidine paskirstymo dėžute ('ruteriu').
- 2. Atlikite bevielio tinklo instaliaciją.

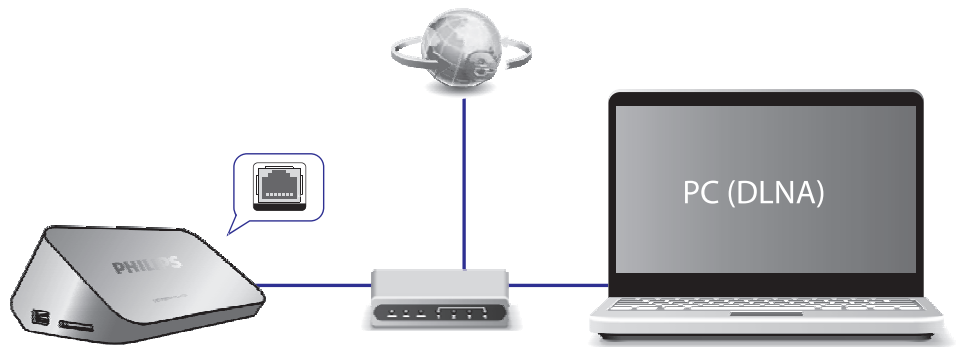

- 1) Spauskite 🛧.
- 2) Pasirinkite [Setup], tuomet spauskite OK.

Bus rodomas Nustatymų (Setup) meniu.

3) Pasirinkite [Network] > [Ethernet] > [DHCP IP (AUTO)] > [DHCP AUTO], tuomet spauskite OK.

Bus parodyta lentelė.

4) Pasirinkite [Yes] ir tuomet spauskite **OK**, norėdami išsaugoti tinklo nustatymus.

Pradedamas prisijungimo testas.

Kai testas bus baigtas, bus parodyta prisijungimo prie tinklo būklė.

5) Spauskite **OK**, norėdami išeiti.

#### **P**astaba

🔹 Norėdami iš naujo atlikti galimų tinklų paiešką, spauskite 🖽

... FAILŲ NARŠYMAS

#### Filmų failų naršymas

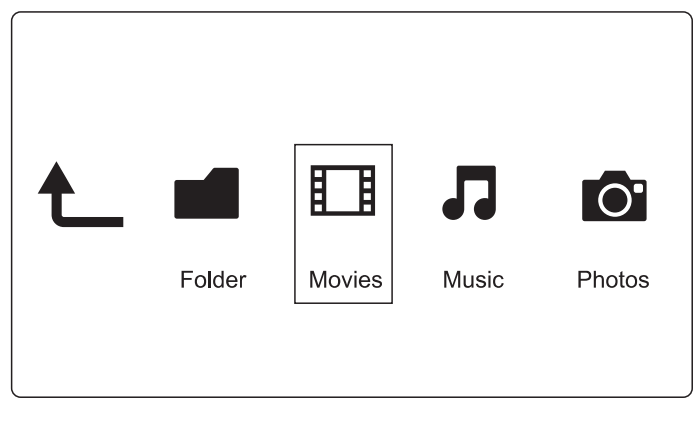

- 1. Spauskite ◀▶, norėdami pasirinkti [Movies], tuomet spauskite OK, norėdami patvirtinti.
- 2. Failų naršyklėje spauskite 📃
- Spauskite ▲ / ▼, norėdami pasirinkti rodymo režimą arba tvarkyti failus.

[Search]: Filmų failų paieška. Sekite ekrane rodomomis instrukcijomis, norėdami mini klaviatūra įvesti raktinius žodžius, tuomet spauskite **FII**, norėdami pradėti paiešką.

[Thumbnails]: Filmų failų rodymas sumažintu formatu.

[List]: Failų rodymas sąraše.

[Preview]: Failų ir katalogų rodymas atskirame lange.

[All Movies]: Visų filmų failų rodymas.

[Show DVDs]: Visų ISO failų rodymas.

[Flash Animation]: Visų 'flash' failų rodymas.

[Go to Folder]: Eiti į katalogą, kuriame yra pasirinktas failas.

[Name]: Filmų failų rodymas pagal abėcėlę.

[Size]: Filmų failų rodymas pagal dydį.

[Most Viewed]: Daugiausiai kartų peržiūrėtų filmų sąrašas.

[Recently Added]: Neseniai pridėtų filmų sąrašas.

# ... FAILŲ NARŠYMAS

#### Muzikinių failų naršymas

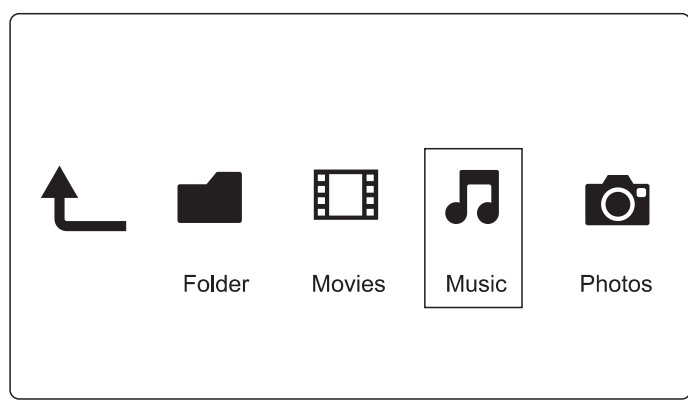

- 1. Spauskite ◀▶, norėdami pasirinkti [Music], tuomet spauskite OK, norėdami patvirtinti.
- 2. Failų naršyklėje spauskite 📃
- Spauskite ▲ / ▼, norėdami pasirinkti rodymo režimą arba tvarkyti failus.

[Search]: Muzikinių failų paieška. Sekite ekrane rodomomis instrukcijomis, norėdami mini klaviatūra įvesti raktinius žodžius, tuomet spauskite **>II**, norėdami pradėti paiešką.

[Thumbnails]: Muzikinių failų rodymas sumažintu formatu.

[List]: Failų rodymas sąraše.

[Preview]: Failų rodymas atskirame lange.

[Go to Folder]: Eiti į katalogą, kuriame yra pasirinktas failas.

[All Songs]: Visų muzikinių failų rodymas.

[Albums]: Muzikinių failų rodymas pagal albumus.

[Artists]: Muzikinių failų rodymas pagal atlikėjus.

[Genres]: Muzikinių failų rodymas pagal žanrus.

[Years]: Muzikinių failų rodymas pagal metus.

[Playlists]: Grojimo sąrašų rodymas.

[Recently Played]: Neseniai grotų muzikinių failų sąrašas.

[Recently Added]: Neseniai pridėtų muzikinių failų sąrašas.

[Name]: Muzikinių failų rodymas pagal abėcėlę.

## ... TINKLO NUSTATYMAS

- 2. Atlikite bevielio tinklo instaliaciją.
  - 1) Spauskite 🛧.
  - 2) Pasirinkite [Setup], tuomet spauskite OK.
  - Bus rodomas Nustatymų (Setup) meniu.
  - 3) Pasirinkite [Network] > [Wireless] > [Connect], tuomet spauskite OK.

Bus rodomas sąrašas galimų bevielių tinklų.

- 4) Iš sąrašo pasirinkite savo kompiuterinį tinklą ir tuomet spauskite **OK**.
- Mini klaviatūroje įveskite savo WEP arba WPA slaptažodį ir spauskite ►II.

Pradedamas prisijungimo testas.

Kai testas bus baigtas, bus parodyta prisijungimo prie tinklo būklė.

6) Spauskite **OK**, norėdami išeiti.

#### Pastaba

🔹 Norėdami iš naujo atlikti galimų tinklų paiešką, spauskite 🖽.

# 7. TINKLO NUSTATYMAS

Prijungę šį grotuvą prie Interneto tinklo, jūs galėsite:

- Peržiūrėti nuotraukas, groti muziką ir žiūrėti video failus iš savo kompiuterio.
- Žiūrėt TV programas Internetu.
- Naršyti Internete esančius foto albumus.
- Internetu atnaujinti šio grotuvo programinę įrangą.

## Bevielio tinklo nustatymas

Ko jums prireiks Bevielės paskirstymo dėžutės ('ruterio'), prijungtos prie Interneto.

**1.** Prijunkite šį grotuvą prie kompiuterinio tinklo arba Interneto naudodamiesi beviele paskirstymo dėžute ('ruteriu').

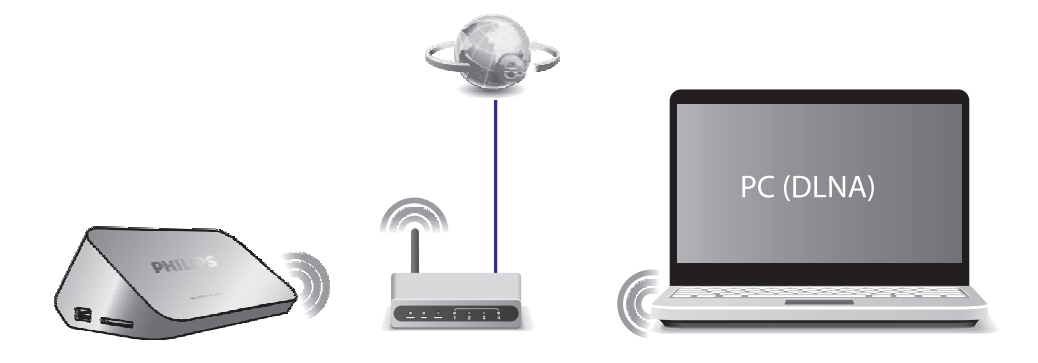

# ... FAILŲ NARŠYMAS

#### Nuotraukų failų naršymas

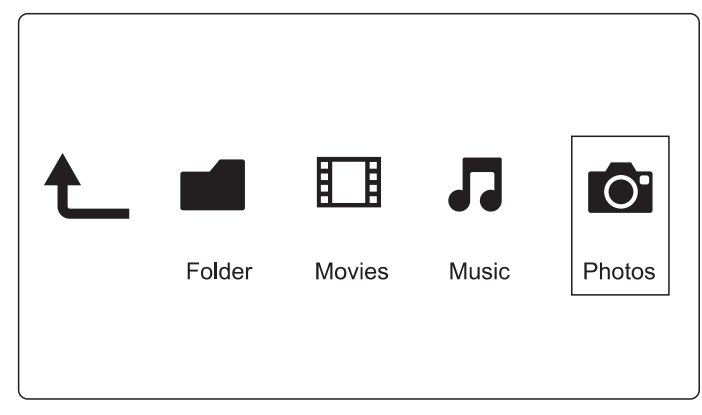

- Spauskite ◀►, norėdami pasirinkti [Photos], tuomet spauskite OK, norėdami patvirtinti.
- 2. Failų naršyklėje spauskite 🗮
- Spauskite ▲ / ▼, norėdami pasirinkti rodymo režimą arba tvarkyti failus.

[Search]: Nuotraukų failų paieška. Sekite ekrane rodomomis instrukcijomis, norėdami mini klaviatūra įvesti raktinius žodžius, tuomet spauskite ►II, norėdami pradėti paiešką.

[Thumbnails]: Nuotraukų failų ir katalogų rodymas sumažintu formatu. [List]: Failų ir katalogų rodymas sąraše.

[**Preview**]: Failų ir katalogų rodymas atskirame lange.

[Photo Directory]: Nuotraukų failų rodymas direktorijos režime.

[Leaf Folder View]: Nuotraukų failų rodymas išskaidytame režime.

[Date view]: Nuotraukų failų rodymas pagal datą.

[All Photos]: Visų nuotraukų failų rodymas.

[Albums]: Nuotraukų failų rodymas pagal albumus.

[Name]: Nuotraukų failų rodymas pagal abėcėlę.

[Recently Added]: Neseniai pridėtų nuotraukų failų sąrašas.

[Recently Played]: Neseniai grotų nuotraukų failų sąrašas.

## 6. FAILŲ TVARKYMAS

Jūs galite tvarkyti failus, esančius jūsų atminties įrenginyje.

#### Įprastos funkcijos

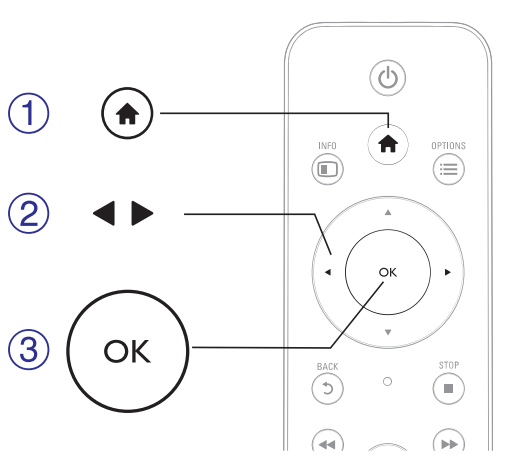

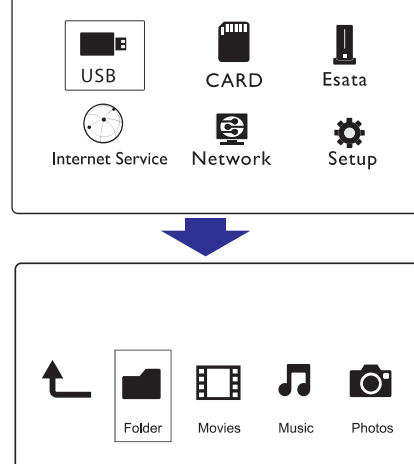

- 1. Spauskite A.
- 2. Pasirinkite [USB] / [CARD] / [Esata] > [Folder].
- 3. Pasirinkite USB/SD įrenginį ir spauskite OK.
- Spauskite ▲ / ▼, norėdami pasirinkti failą arba katalogą, tuomet spauskite [Edit].
  - ➡ Rodomas failų redagavimo meniu.
- Spauskite ▲ / ▼, norėdami pasirinkti funkciją, ir spauskite OK, kad patvirtintumėte.

[Copy]: Pasirinkite, į kur norite kopijuoti failus ir spauskite **>**II, norėdami patvirtinti.

➡ Pasirinktas failas arba katalogas bus nukopijuotas į norimą vietą.

[**Delete**]: Pasirinkite [**Yes**], tuomet spauskite **OK**, kad patvirtintumėte.

### ... FAILŲ TVARKYMAS

└→ Pasirinktas failas arba katalogas bus ištrintas.

[Move]: Pasirinkite, į kur norite perkelti failus ir spauskite **HI**, norėdami patvirtinti.

🕒 Pasirinktas failas arba katalogas bus perkeltas į norimą vietą.

#### [Rename]

- 1. Pasirinkite [Rename], norėdami keisti pavadinimą, naudojantis mini klaviatūra, tuomet spauskite ►II, norėdami patvirtinti.
- 2. Pasirinkite [OK], tuomet spauskite OK, norėdami išsaugoti naują pavadinimą.

### Failų sąrašo naudojimas

#### [Multiple Select]

- Spauskite ▲ / ▼, norėdami pasirinkti failą arba katalogą, tuomet spauskite ►II, norėdami pridėti jį prie sąrašo.
- 2. Spauskite [Edit], kai baigėte failų ir katalogų pridėjimą.
- 3. Pasirinkite funkciją.

| [Copy]:                | Pasirinkite į kur norite kopijuoti failus ir spauskite<br>▶II, norėdami patvirtinti.                                                                                                    |
|------------------------|----------------------------------------------------------------------------------------------------|
| [Delete]:              | Pasirinkite <b>[Yes]</b> , tuomet spauskite <b>OK</b> , norėdami<br>ištrinti pasirinktus failus arba katalogus.                                                                                                    |
| [Move]:                | Pasirinkite į kur norite perkelti failus ir spauskite<br>▶II, norėdami patvirtinti.                                                                                                    |
| [Save Playlist]:       | Pasirinkite <b>[OK]</b> , norėdami išsaugoti grojimo sąrašą.<br>Pasirinkite <b>[Rename]</b> , norėdami keisti pavadinimą,<br>naudojantis mini klaviatūra, tuomet spauskite <b>&gt;II</b> ,<br>norėdami patvirtinti.   |
| [Save Photo<br>Album]: | Pasirinkite <b>[OK]</b> , norėdami išsaugoti nuotraukų<br>albumą.<br>Pasirinkite <b>[Rename]</b> , norėdami keisti pavadinimą,<br>naudojantis mini klaviatūra, tuomet spauskite <b>PII</b> ,<br>norėdami patvirtinti. |

#### ≓ Pastaba

Paspauskite ir nuspaudę dvi sekundes laikykite , norėdami saugiai atjungti prijungtą atminties įrenginį.